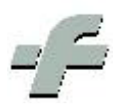

## Integrazione della procedura Care@Home nel Sistema F Platinum

Revisione primo rilascio 6.19.0

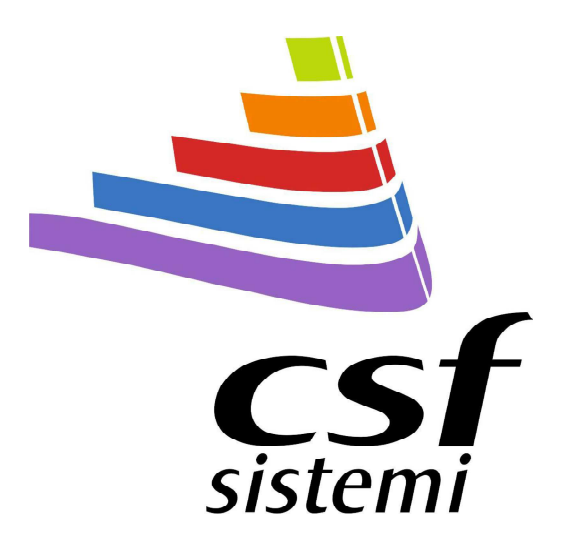

## Avvertimenti

Tutti i marchi riportati appartengono ai legittimi proprietari; marchi di terzi, nomi di prodotti, nomi commerciali, nomi corporativi e società citati possono essere marchi di proprietà dei rispettivi titolari o marchi registrati d'altre società e sono stati utilizzati a puro scopo esplicativo ed a beneficio del possessore, senza alcun fine di violazione dei diritti di Copyright vigenti.

La nuova procedura Care@Home integrata nel Sistema F, permette di far colloquiare il gestionale per farmacie con il gestionale per studi medici CareStudio. L'abilitazione a tale funzionalità deve essere richiesta alla CSF Sistemi. La nuova procedura è presente nella sezione "Menù professionali" del Sistema F. Vedi figura seguente.

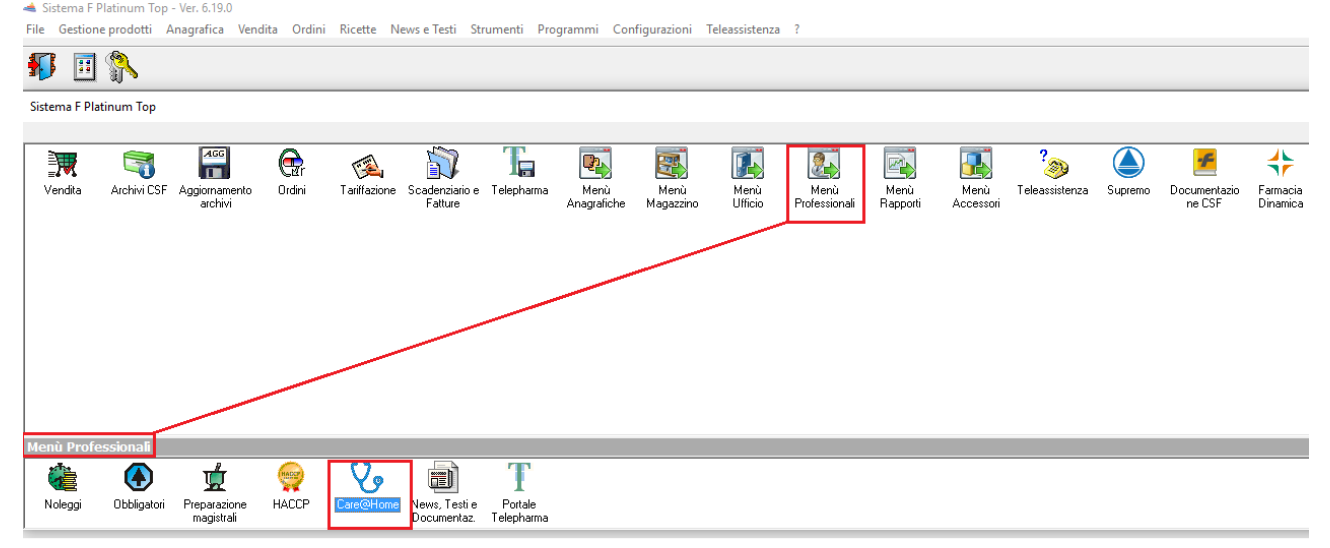

Cliccando sull'icona evidenziata nella figura precedente si accede al menù di Care@Home. Vedi figura seguente.

| niedi da Aggiorna<br>tiopati tutto<br>Trivitati anti citata Richiesta Richiesta Ri |                                                                                                    |                                                                                                    |
|----------------------------------------------------------------------------------------------------|----------------------------------------------------------------------------------------------------|----------------------------------------------------------------------------------------------------|
| scrizione Filtro Iniziale                                                                                                    |                                                                                                    |                                                                                                    |
| Codice Fisc Messaggio Messaggio                                                                                                    | Ultimo Aggi                                                                                                    |                                                                                                    |
| Richiesta letta dal medico                                                                                                    | CareHome<br>i Nessun<br>ta evasa                                                                                                    | na abiitazione al servizio Care@Home. Vuoi procedere alla<br>urazione?                                                                                                    |
|                                                                                                    |                                                                                                    |                                                                                                    |
|                                                                                                    |                                                                                                    | Prescritto dal medico                                                                                                    |
|                                                                                                    | Impediate Impediate | Image: Social Control Image: Social Control Image: Social Con |

La procedura chiede l'abilitazione al servizio, da richiedere alla CSF Sistemi. Se si risponde di "Si" alla domanda della videata precedente si accede alla sezione configurazione. Vedi figura seguente.

| 😵 Sistema F Platinum Top - Ver. 6.19.                                                                                                    | 0                                                                                                    |                                                                                    |                                                         |                       | 1000      |               | ×  |
|----------------------------------------------------------------------------------------------------|----------------------------------------------------------------------------------------------------|------------------------------------------------------------------------------------|---------------------------------------------------------|-----------------------|-----------|---------------|----|
| Parametri generali                                                                                                    |                                                                                                    |                                                                                    |                                                         |                       |           | • 0           |    |
| Esci<br>Sistema                                                                                                    | Servizio Caro@Home                                                                                                    |                                                                                    |                                                         |                       |           |               |    |
| Autenticazione<br>Posta Elettronica<br>E-Mail<br>Flussi<br>Tariffazione<br>DCR OnLine<br>Ocheck Point<br>Ocheck Point<br>Ocheck Point<br>Ocheck Point<br>Ocheck Point<br>Ocheck Point<br>Prenotati<br>IIF<br>Numerazione DEM<br>Ordini da Web<br>Tride<br>Elimina Code<br>Multiscadenze<br>Segnalazioni Sonore<br>Periferiche<br>Stampanti<br>Ricetta dematerializzata<br>730 Spese Sanitarie<br>Care @Home | Il servizio Care@Home<br>Il servizio Care@Home<br>Username:<br>farmacia<br>Password:<br>•••••<br>Selezionare l'opzione<br>l'opzione "Attiva Care(<br>Password e cliccare su | integrare il gestionale di fa<br>Care@Home sulla<br>@Home" Inserire (<br>u "Salva" | armacia con il softwa<br>sinistra, biffar<br>Username e | re dei Medici di base | e Care St | udio<br>Salva |    |
| Pronto                                                                                                    | Operatore: assistenza                                                                                                    | Terminale: SEVENPC                                                                 | Cod.Farm.: 1348                                         | Cod.Form: 0.0.0       | 18/03/2   | 2016 15:      | 33 |

Come già scritto, il sistema funziona con il software CareStudio e quindi sarà possibile gestire solo i clienti/pazienti di medici che utilizzano come gestionale il sistema CareStudio. Vedi figura seguente

| Carestudio.gruppocst.com/carestudio/index.jsp |                                                                                                    | E C Cen                                                                        |  |  |  |
|-----------------------------------------------|----------------------------------------------------------------------------------------------------|--------------------------------------------------------------------------------|--|--|--|
|                                               | CareStudio2.0  Il rivoluzionario Sistema Web<br>per la gestione dello Studio Medico                                                                                                    |                                                                                |  |  |  |
|                                               | Home Cos'è CareStudio Tutorial Download Contatti                                                                                                    |                                                                                |  |  |  |
|                                               | Gestione dello Studio Medico ON-LINE                                                                                                    | G+1 +9 Consiglialo su Google                                                   |  |  |  |
|                                               | L'evoluzione tecnologica in ambito informatico ha condotto gli utenti verso una modalità di                                                                                                    | Area Medici                                                                    |  |  |  |
|                                               | fruizione dei servizi e di archiviazione dei dati che si è spostata dal proprio Personal Computer<br>alla rete Internet.                                                                                                    | Username                                                                       |  |  |  |
|                                               | I vantaggi i possono intuire immediatamente: l'installazione del software e la gestione dei d<br>sul Personal Computer comporta da parte dell'utente l'onere della manutenzione e di attiv<br>legate alla sicurezza, in primo luogo il backup dei dati. | Password                                                                       |  |  |  |
|                                               |                                                                                                    |                                                                                |  |  |  |
|                                               | Tali attività hanno un costo non indifferente oltre al fatto che distolgono l'utente dalla sua attività<br>principale e in particolare modo per i medici di medicina generale di prendersi cura dei propri<br>narienti.                                 | ACCEDI                                                                         |  |  |  |
|                                               | hazieliu.                                                                                                    | Non sei registrato?<br>Compila i tuoi dati anagrafici per                      |  |  |  |
|                                               | Per questo motivo e stato pensato un sistema <u>cioud</u> per la cura (care) dei pazienti e il supporto<br>nella Gestione dello Studio Medico, da qui il nome CareStudio.                                                                               | accedere al servizio: riceverai una<br>e-mail con le credenziali d<br>accesso. |  |  |  |
|                                               | Alcune delle principali funzionalità:                                                                                                    | La registrazione è gratuita e dà                                               |  |  |  |
|                                               | Gestione cartella clinica, dati pazienti propri, del gruppo e della rete                                                                                                    | diritto all'utilizzo del sistema per un<br>mese.                               |  |  |  |
|                                               | <u>Prescrizione farmaci ed esami</u>                                                                                                    | REGISTRATI                                                                     |  |  |  |
|                                               | Stampa e archiviazione di ricette, Certificati, Invio telematico Certificato INPS                                                                                                    |                                                                                |  |  |  |
|                                               | Referti e Monitoraggio                                                                                                    | Area Pazienti                                                                  |  |  |  |
|                                               | Agenda appuntamenti                                                                                                    | Accedi all'area riservata pazienti.                                            |  |  |  |
|                                               | Prontuario costantemente aggiornato (Banca Dati CSF)                                                                                                    | PAZIENTI                                                                       |  |  |  |

La videata principale della procedura "Care@Home" è la seguente.

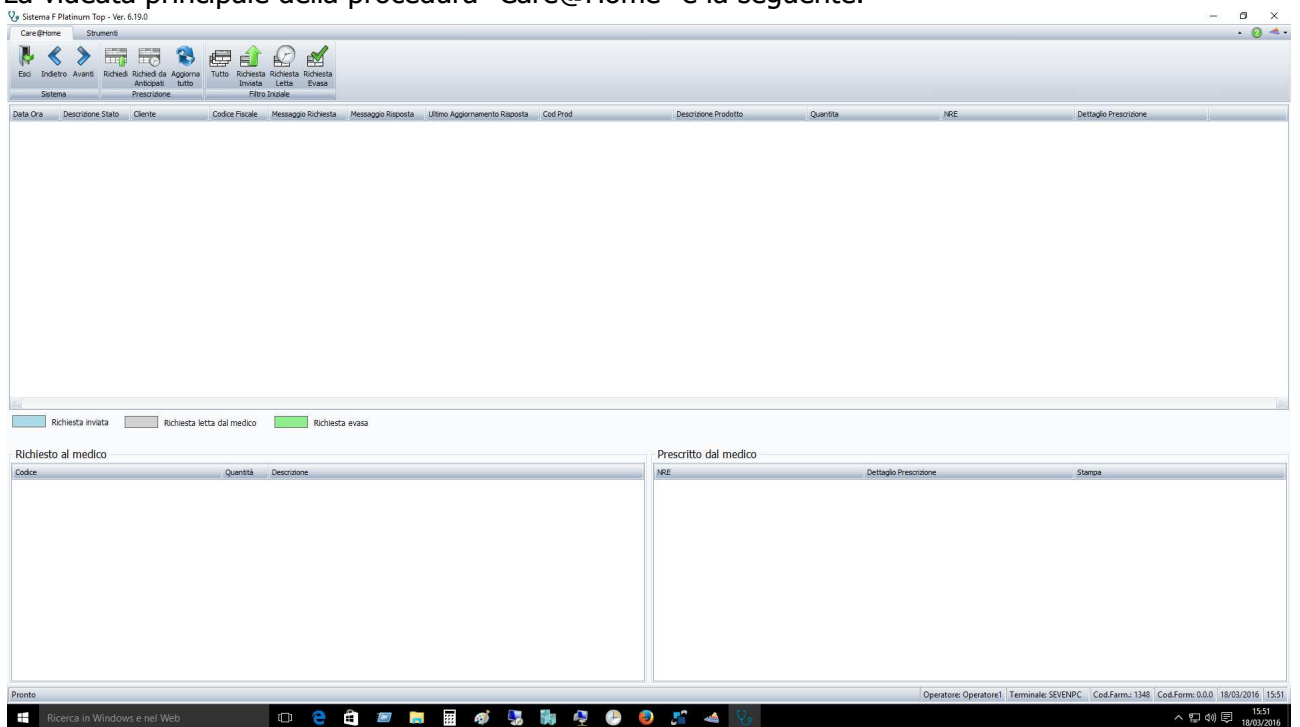

Nella barra degli strumenti della videata principale

| Care             | @Home         | Stru         | rumenti  |                           |                   |       |                      |                    |                    |
|------------------|---------------|--------------|----------|---------------------------|-------------------|-------|----------------------|--------------------|--------------------|
| <b>I</b><br>Esci | K<br>Indietro | )<br>Avanti  | Richiedi | Richiedi da<br>Anticipati | Aggiorna<br>tutto | Tutto | Richiesta<br>Inviata | Richiesta<br>Letta | Richiesta<br>Evasa |
| Sistema          |               | Prescrizione |          | Filtro Iniziale           |                   |       |                      |                    |                    |

sono presenti le seguenti icone/funzioni:

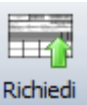

Permette di richiedere una prescrizione per conto di un cliente/paziente.

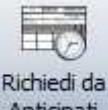

Anticipati Permette di richiedere una prescrizione per conto di un cliente/paziente, accedendo all'archivio anticipati del Sistema F.

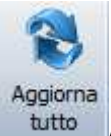

Aggiorna la lista delle richieste presenti in griglia.

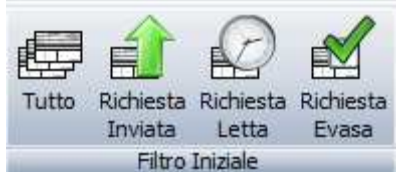

La sezione filtri **Pitro Inizia** permette di filtrare le richieste, "Tutto", solo le "Richieste inviate", solo le "Richieste lette" e solo le "Richieste evase".

Nella sezione "Strumenti" sono presenti l'opzione "Stampa" ed "Esporta" opzione gia descritte e presenti in altri menù del Sistema F.

🌏 Sistema F Platinum Top - Ver. 6.19.0

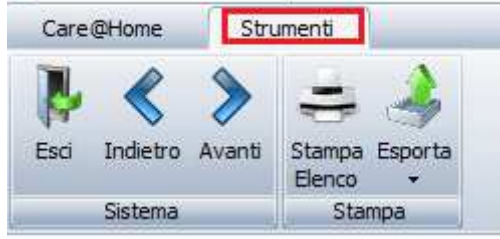